## I. Select the files to go into the Zip archive:

Find the directory containing your source files and select all of the cpp and h files:

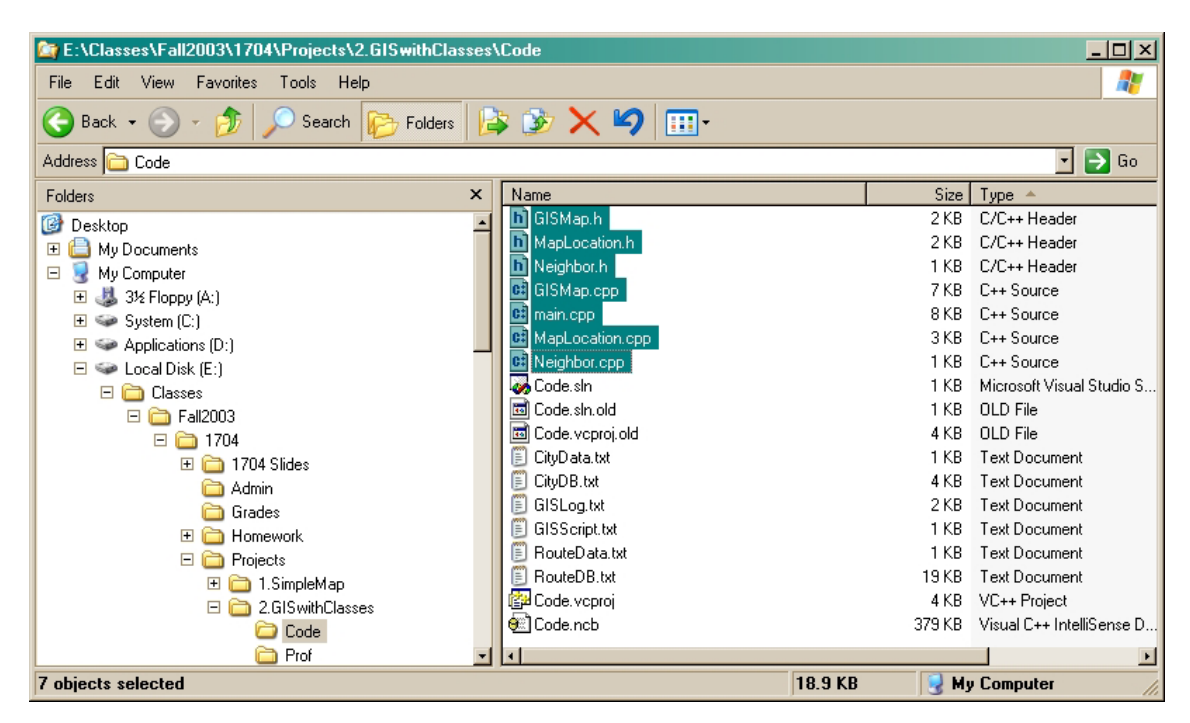

Do not select any other files unless the specific instructions for an assignment say to. In particular, do not select the Debug or Release subdirectories, if they exist.

## II. Create a compressed file:

Right-click within the highlighted area in the file window to bring up the context menu, select "Send To" and then select "Compressed (zipped) Folder" from the cascading sub-menu:

| <b>Open with Visual Studio .NET 2003</b><br>Open<br>Edit |                              |
|----------------------------------------------------------|------------------------------|
| Scan for Viruses<br>Open With                            |                              |
| Send To 🔸                                                | 📔 Compressed (zipped) Folder |
| Cut                                                      | Desktop (create shortcut)    |
| Сору                                                     | DirectCD Drive (H)           |
| Create Shortcut                                          | 🍰 Mail Recipient             |
| Delete                                                   | 📋 My Documents               |
| Rename                                                   | 붫 3½ Floppy (A:)             |
| Properties                                               | 🤝 Removable Disk (G:)        |
|                                                          | CD-RW Drive (H:)             |
|                                                          | 🤝 Removable Disk (P:)        |

You may see the following file association dialog box:

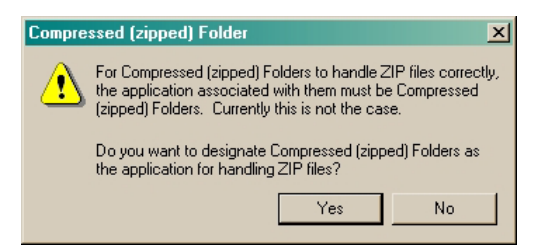

If so, just click "Yes".

The archive will now have been created:

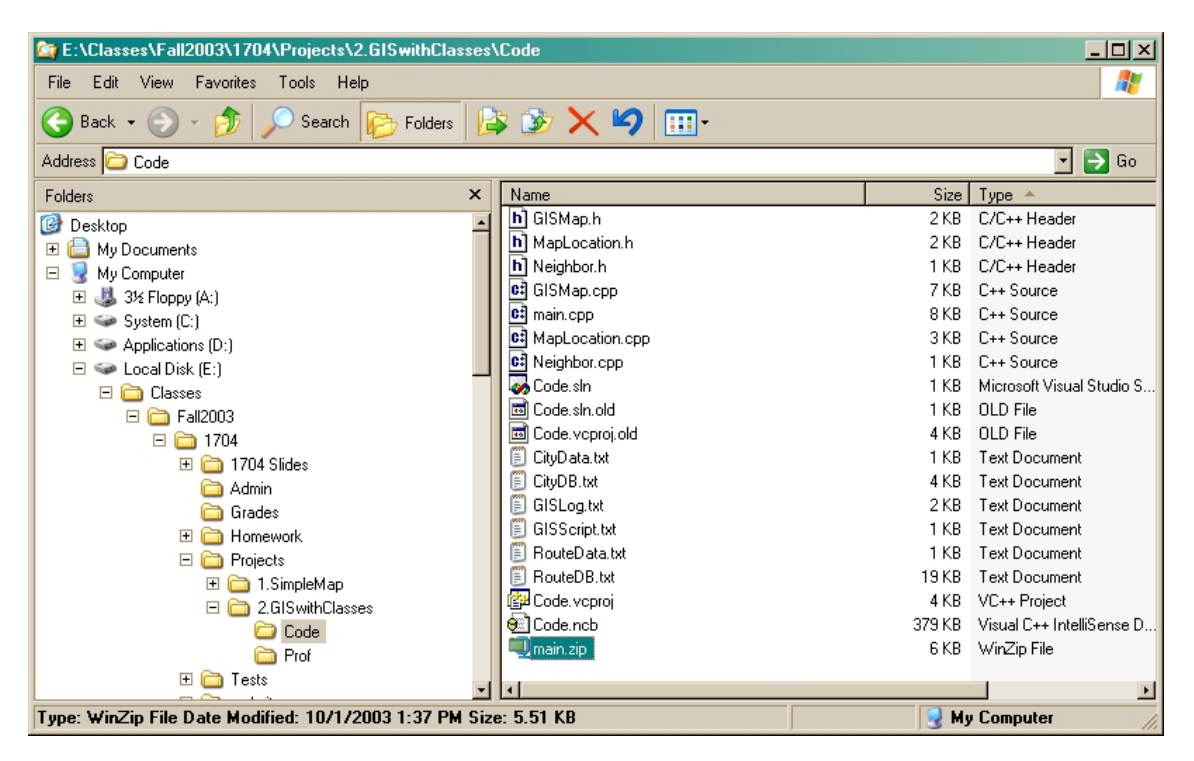

Windows XP does not allow you to specify a name for the zip file; it simply takes the name of one of the files in the list of selected files and uses that name, with a zip extension. That's OK, and it's easy to rename the archive file if you want.

## III. Check the contents of the archive file:

Right-click on the archive file and select "Explore" from the menu to view the contents of the file:

| 😭 E:\Classes\Fall2003\1704\Projects\2.GISwithClasses\Code\main.zip |   |                   |              |        |     |      |     |             |  |  |
|--------------------------------------------------------------------|---|-------------------|--------------|--------|-----|------|-----|-------------|--|--|
| File Edit View Favorites Tools Help                                |   |                   |              |        |     |      |     |             |  |  |
| 🚱 Back + 📀 - 🏂 🔎 Search 🔊 Folders 🕼 🕉 🗙 🌱 💷 -                      |   |                   |              |        |     |      |     |             |  |  |
| Address 🛄 main.zip 🔽 🔁 Go                                          |   |                   |              |        |     |      |     |             |  |  |
| Folders                                                            | х | Name 🔺            | Туре         | Packed | Has | Size | Ra  | Date        |  |  |
|                                                                    |   | GISMap.cpp        | C++ Source   | 2 KB   | No  | 7 KB | 78% | 9/15/2003:  |  |  |
| My Documents                                                       |   | h GISMap.h        | C/C++ Header | 1 KB   | No  | 2 KB | 68% | 9/15/2003 : |  |  |
| E 😡 My Computer                                                    |   | 💼 main.cpp        | C++ Source   | 2 KB   | No  | 8 KB | 79% | 9/15/2003 : |  |  |
| ⊕                                                                  |   | 💼 MapLocation.cpp | C++ Source   | 1 KB   | No  | 3 KB | 73% | 9/15/2003 : |  |  |
| 🛨 🧼 System (C;)                                                    |   | h MapLocation.h   | C/C++ Header | 1 KB   | No  | 2 KB | 63% | 9/15/2003   |  |  |
|                                                                    |   | C Neighbor.cpp    | C++ Source   | 1 KB   | No  | 1 KB | 48% | 9/15/2003   |  |  |
| 🗆 🥪 Local Disk (E:)                                                |   | h Neighbor.h      | C/C++ Header | 1 KB   | No  | 1 KB | 43% | 9/15/2003   |  |  |
| E Classes                                                          |   |                   |              |        |     |      |     |             |  |  |
| 🗆 🦳 Fall2003                                                       | - | •                 |              |        |     |      |     | E E         |  |  |
| 7 objects                                                          |   |                   |              |        |     |      |     |             |  |  |

Make sure that all the files are there.

For program submissions, it's not a bad idea to copy the archive file to a new location, set up a new Project Workspace in .NET, and build and test and executable, just to be sure you haven't missed anything.